Log into your myUH self-service account using AccessUH.

Select the myUH self-service icon

in the University Services area.

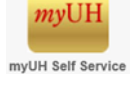

Click on the Faculty Center link in the Learner Management area.

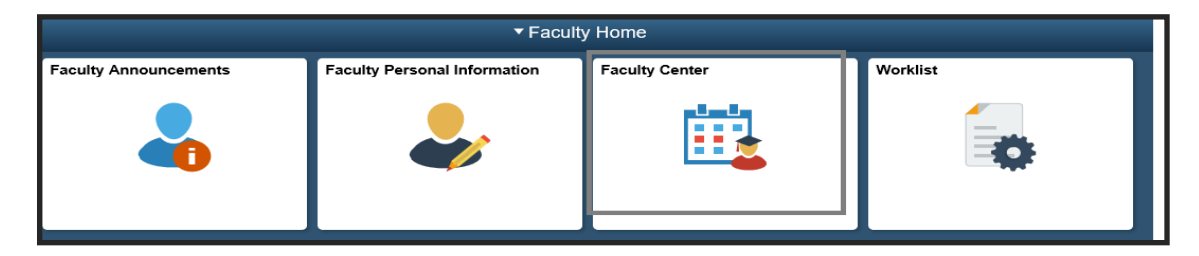

Click on the "Class Roster" tab.

| Faculty Center Advisor Center Search |    |  |  |  |  |  |
|--------------------------------------|----|--|--|--|--|--|
| My Schedule Class Roster             |    |  |  |  |  |  |
| Faculty Center                       |    |  |  |  |  |  |
| My Schedu                            | le |  |  |  |  |  |

Important: Pop-up blockers must be disabled in your browser for this process.

Click on the "CV Upload Link".

|                        | ola                                                                                         |                                                                                                    |                                                                                                    |                                                                                                    |                                                                                                    |                                                                                                    |
|------------------------|---------------------------------------------------------------------------------------------|----------------------------------------------------------------------------------------------------|----------------------------------------------------------------------------------------------------|----------------------------------------------------------------------------------------------------|----------------------------------------------------------------------------------------------------|----------------------------------------------------------------------------------------------------|
|                        | class roster grade roster                                                                   |                                                                                                    |                                                                                                    |                                                                                                    |                                                                                                    |                                                                                                    |
|                        |                                                                                             |                                                                                                    |                                                                                                    |                                                                                                    |                                                                                                    |                                                                                                    |
|                        |                                                                                             |                                                                                                    |                                                                                                    |                                                                                                    |                                                                                                    |                                                                                                    |
| of Houston             |                                                                                             |                                                                                                    |                                                                                                    |                                                                                                    |                                                                                                    |                                                                                                    |
| Show All C             | lasses                                                                                      | ) Show E                                                                                                    | nrolled Classes O                                                                                                    | CV<br>nly                                                                                                    | Upload Link                                                                                                    |                                                                                                    |
| Icon Lege              | end:                                                                                        | n Class F                                                                                                    | loster 🗟 Grade I                                                                                                    | Roster 😡 L                                                                                                    | earning Manager.                                                                                                    | nent                                                                                                    |
| > Fall 2016 > U        | niversit                                                                                    | ty of Houston                                                                                                    |                                                                                                    |                                                                                                    |                                                                                                    |                                                                                                    |
|                        |                                                                                             |                                                                                                    | View                                                                                                    | All   🖾   🛗                                                                                                    | First 🚺 1 o                                                                                                    | f 1 🕨 Last                                                                                                    |
| litle                  | Enrolled                                                                                    | Days & Times                                                                                                    |                                                                                                    | Room                                                                                                    | Class Dates                                                                                                    | Syllabus<br>Upload<br>Link                                                                                                    |
| ntary French II<br>re) | 27                                                                                          | TuTh 8:30AM                                                                                                    | - 10:00AM                                                                                                    | AH 12                                                                                                    | Aug 22, 2016-<br>Dec 15, 2016                                                                                                    | <u>Syllabus</u><br>Upload<br>Link                                                                                                    |
|                        | of Houston<br>Show All C<br>Icon Lege<br>> Fall 2016 > U<br>Title<br>ntary French II<br>re) | of Houston<br>Show All Classes<br>Icon Legend:<br>> Fall 2016 > Universit<br>Fitle Enrolled<br>ntary French II 27<br>re) | of Houston  Show All Classes  Icon Legend:  Class F  Fall 2016 > University of Houston  Fitle  Enrolled  Days & Times  ntary French II 27  TuTh 8:30AM - re) | of Houston                 Show All Classes           Icon Legend:              Show Enrolled Classes O          Icon Legend:              Class Roster          > Fall 2016 > University of Houston               View          Title       Enrolled       Days & Times          ntary French II       27       TuTh 8:30AM - 10:00AM | of Houston<br>Show All Classes  Show Enrolled Classes Only<br>Icon Legend: Class Roster Grade Roster<br>Fall 2016 > University of Houston<br>View All<br>Title Enrolled Days & Times Room<br>ntary French II 27 TuTh 8:30AM - 10:00AM AH 12 | of Houston             • Show All Classes         • Show Enrolled Classes Only         Icon Legend:         • Class Roster         • Grade Roster         • Class Roster         • Fall 2016 > University of Houston         • Fall 2016 > University of Houston         • First         • Icon         • First         • Icon         • First         • First         • Icon         • First         • Icon         • First         • Icon         • First         • Icon         • First         • Icon         • First         • Icon         • Icon         • Icon         • Icon         • Icon         • Icon         • Icon         • Ic |

## The steps must be followed as shown below:

#### Curriculum Vita

| Name:                                                                                      | ne: Instructor Type:                                                         |                             |            |              |  |  |  |  |  |  |
|--------------------------------------------------------------------------------------------|------------------------------------------------------------------------------|-----------------------------|------------|--------------|--|--|--|--|--|--|
| Building Code                                                                              | ERP2                                                                         | UH Energy Research Park 2   | Room:      | 133          |  |  |  |  |  |  |
| Email Addres                                                                               | 5:                                                                           |                             | Telephone: | 832/842-9606 |  |  |  |  |  |  |
|                                                                                            |                                                                              |                             |            |              |  |  |  |  |  |  |
|                                                                                            |                                                                              |                             |            |              |  |  |  |  |  |  |
| Instructions for uploading your CV                                                         |                                                                              |                             |            |              |  |  |  |  |  |  |
|                                                                                            |                                                                              |                             |            |              |  |  |  |  |  |  |
| Note: Disa <u>ble pop-up blockers in vou</u> r browser to download your CV or CV Template. |                                                                              |                             |            |              |  |  |  |  |  |  |
| Step 1:                                                                                    | Step 1: Download CV Template Here                                            |                             |            |              |  |  |  |  |  |  |
| Step 2:                                                                                    | Step 2: Open downloaded template and fill in the required information.       |                             |            |              |  |  |  |  |  |  |
| Step 3: Save the template as a PDF document to your computer's                             |                                                                              |                             |            |              |  |  |  |  |  |  |
| -                                                                                          | desktop. Savi                                                                | ng PDF documents instructio | ns ·       |              |  |  |  |  |  |  |
| Step 4:                                                                                    | Step 4: Upload the file to your Faculty Center by pressing the button below. |                             |            |              |  |  |  |  |  |  |
|                                                                                            | Upload And Save CV Document                                                  |                             |            |              |  |  |  |  |  |  |
| After your file is uploaded, you will see its filename as noted below.                     |                                                                              |                             |            |              |  |  |  |  |  |  |
|                                                                                            | Attached File:                                                               |                             |            |              |  |  |  |  |  |  |
| Step 5:                                                                                    | Step 5: View your unloaded CV by pressing the button below.                  |                             |            |              |  |  |  |  |  |  |
|                                                                                            | View/Do                                                                      | wnload Original CV          | [          |              |  |  |  |  |  |  |
| Want to make changes to your CV? Edit the CV file on your computer in                      |                                                                              |                             |            |              |  |  |  |  |  |  |
| Microsoft Word, save it as a PDE document, then follow Step 3 to save and                  |                                                                              |                             |            |              |  |  |  |  |  |  |
| upload your changes. Your previous CV on file will be overwritten.                         |                                                                              |                             |            |              |  |  |  |  |  |  |
|                                                                                            |                                                                              |                             |            |              |  |  |  |  |  |  |
|                                                                                            |                                                                              |                             |            |              |  |  |  |  |  |  |
|                                                                                            |                                                                              |                             |            |              |  |  |  |  |  |  |

This template format must be used. Repeat the process for each course you teach. Save the file as a PDF for uploading.

# Faculty Curriculum Vitae

NAME:

POSITION/TITLE:

OFFICE ADDRESS:

**OFFICE TELEPHONE:** 

WORK EMAIL:

#### EDUCATIONAL BACKGROUND/TRAINING

(Please remove <u>blue text</u> and insert educational background/training. Include every institution name, degree and year attained for all post secondary education. Include any relevant training, source, and year)

#### RELEVANT TEACHING EXPERIENCE

(Please remove <u>blue text</u> and insert institution name, position/title for all teaching positions held. *Please include year(s) if available*)

### ACADEMIC SCHOLARSHIP/RESEARCH/CREATIVE ENDEAVORS

(Please remove <u>blue text</u> and using the format and content appropriate for your discipline insert academic scholarship/research/creative endeavors)

### **Important Notes:**

- HB-2504 requires the posting of CV that contain minimally the following information: course and instructor identifiers, learning objectives, major assignments, required and recommended reading, and a brief list/ description of discussion topics.
- The <u>HB2504 website</u> provides answers to questions regarding the CV requirement for undergraduate courses.

**Need further assistance?** 

Contact the Office of the University Registrar

uhsrsec@uh.edu